## La creación de QES Online ™

\* ver Minder Cocina Advanced ™ manual de capacitación para QES Online ™ instrucciones de uso.

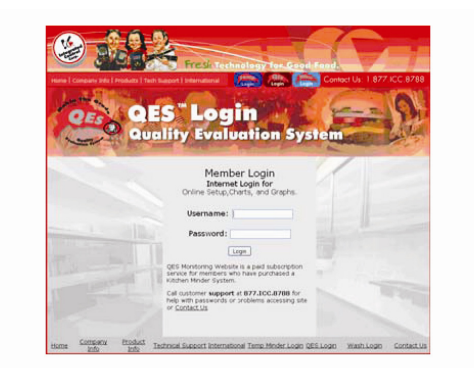

<u>A. Preferencias de Usuario</u> ir a http://www.goicc.com/qes5 un nombre de usuario y contraseña haga clic en Login

haga clic en las preferencias del usuario

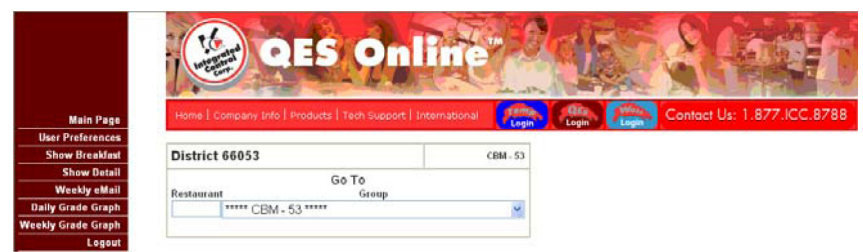

confirmar o cambiar las preferencias

Las etiquetas de grupo se define por los niveles de gestión dentro de su organización. Una organización típica puede tener:

Nivel 0 = BK (nivel de restaurante)

Nivel 1 = Gerente de Distrito

Nivel 2 = Vicepresidente

Nivel 3 = Director de la OPS / Franquiciado

Definir todos los niveles sobre el nivel 0 para su organización, según sea necesario. Usted debe

comienzan en el nivel 1 y continuar en orden hasta que todos los niveles están completos. dejar

cualquier Niveles no utilizados tal como son.

Seleccione sus preferencias para recibir informes de QES por correo electrónico.

## cuando haya terminado haga clic en Enviar.

|                            | Your profile dat | ta is u | p to date  |               |                   |
|----------------------------|------------------|---------|------------|---------------|-------------------|
| Username:                  | support          |         |            |               |                   |
| Password:                  |                  |         | leave blan | ik to leave p | assword unchanged |
| Real Name:                 | support          |         |            |               |                   |
| eMail:                     | support@goicc.co | m       |            |               |                   |
| Show Breakfast by Default: | yes 💌            |         |            |               |                   |
| Business Week Starts on:   | Mon 💌            |         |            |               |                   |
| Language:                  | English          |         |            | ~             |                   |
|                            | Change Gr        | oup L   | abels      |               |                   |
| Level 0:                   | ВК               |         |            |               |                   |
| Level 1:                   | level1           |         |            |               |                   |
| Level 2:                   | level2           |         |            |               |                   |
| Level 3:                   | level3           |         |            |               |                   |
| Level 4:                   | level4           |         |            |               |                   |
| Level 5:                   | level5           |         |            |               |                   |
| Level 6:                   | level6           |         |            |               |                   |
| Level 7:                   | level7           |         |            |               |                   |
| Level 8:                   | level8           |         |            |               |                   |
| Level 9:                   | level9           |         |            |               |                   |
| Receive E-mail f           | Reports?         | Daily   | y Week     | ly Monthly    | Email Detail      |
|                            |                  |         |            |               | level8 🔽          |

## La creación de QES Online ™

| Partine the crapt<br>Partine the crapt<br>Partine the crapt<br>Partine the crapt<br>Partine the crapt<br>Partine the crapt<br>Partine the crapt |
|----------------------------------------------------------------------------------------------------|
| Manage Users                                                                                                    |
| Manage Alignment                                                                                                    |
| Main Page                                                                                                    |
| Logout                                                                                                    |
|                                                                                                    |

Desde el "Preferencias del usuario", haga clic en Administrar usuarios

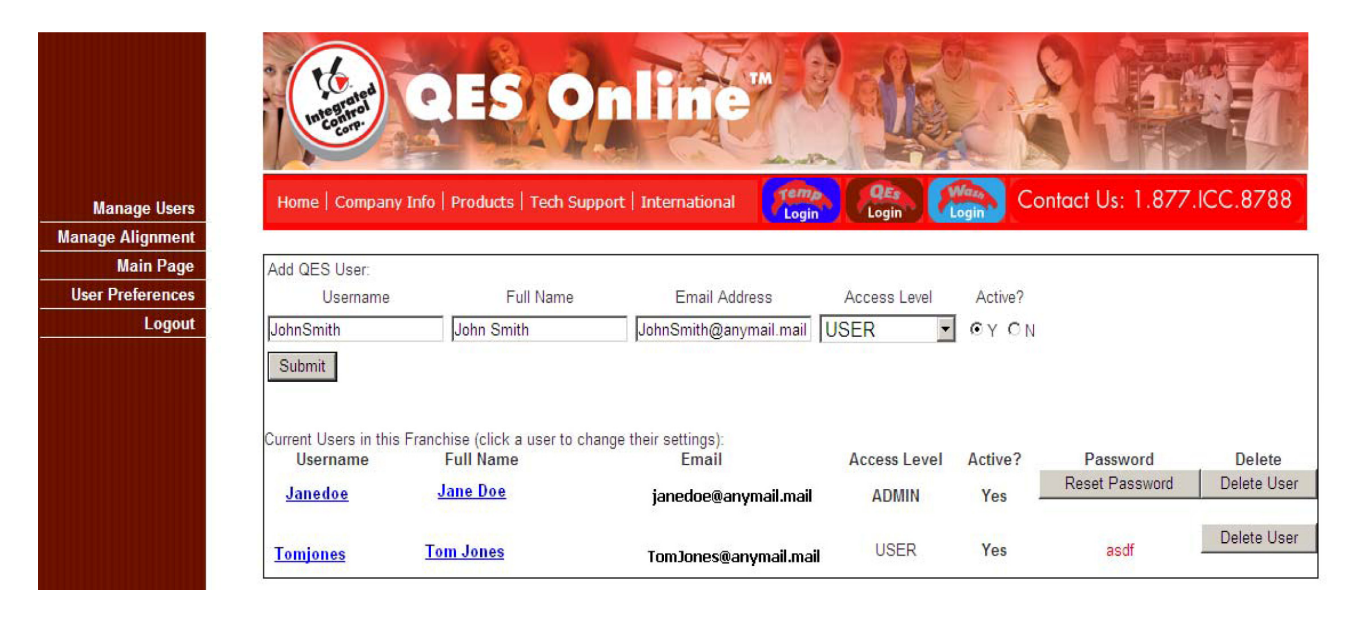

Agregar nuevos usuarios, siguiendo estas pautas:

Nombre de usuario - Nombre utilizado para iniciar sesión en QES ™ sistema, la mitad por lo general primero de la dirección de correo electrónico a símbolo @

Nombre completo - nombre real del usuario

Nivel de acceso - Seleccione "USER" para la mayoría, "admin" si el pleno acceso al sitio y la configuración que se necesita

Nivel de acceso - "Y" para la mayoría de los usuarios, "N" si el usuario no está permitido el acceso al sitio.

Haga clic en Enviar para añadir el nuevo usuario Haga clic en Restablecer contraseña si el usuario ha olvidado la contraseña. La contraseña se restablece a los valores predeterminados (asdf) (Nota - "asdf" sólo se muestra cuando el usuario aún no ha accedido el sitio y cambiar la contraseña)

Haga clic en Eliminar usuario para eliminar el usuario actual del sistema.

Cuando todos los usuarios se han introducido, haga clic en Nombre de usuario del primer usuario o el nombre completo para editar su nivel de acceso.

## La creación de QES Online ™

| Lok yew Highary Bookinaria In       | op Geb                                |                        |                         |                       |                            |                                                                                                    |
|-------------------------------------|---------------------------------------|------------------------|-------------------------|-----------------------|----------------------------|----------------------------------------------------------------------------------------------------|
| - C X 🏠 🕬                           | x//www.2.goicc.com/gest/edit_user.htm | nind-5458              |                         |                       | 🖞 • 🚺 Google               | <u> </u>                                                                                                    |
| t Visted 🌻 Getting Skarted 📐 Latest | Headnes                               |                        |                         |                       |                            |                                                                                                    |
| anage Users                         | (A)                                   |                        |                         |                       |                            |                                                                                                    |
|                                     | QES                                   | Onli                   | ne"                     |                       | Not Us: 1.877 ICC 8788     |                                                                                                    |
| Manage Users                        | e r company more percouces r          | rear support 1 artente | Lines Vil               | ogin i Litegeta       | indir out international of |                                                                                                    |
| Main Page                           |                                       |                        |                         |                       |                            |                                                                                                    |
| ser Preferences                     | ser: John Smith                       | Evil Name              | Email Address           | Access Louis          | Artimo .                   |                                                                                                    |
| Logout                              | Loke Smith                            | Inha Smith             | Lohoumit/Qare mail mail | LISED .               | R× CN                      |                                                                                                    |
| Sub                                 | nit                                   | John Grief             | . pontania a ginarina   | loopu II              |                            |                                                                                                    |
| User A                              | CODE                                  |                        |                         |                       |                            |                                                                                                    |
|                                     | Group                                 | Access Group           | Group Manager           | Current Group Manager | C                          |                                                                                                    |
|                                     | 8960: Versaci (level9)                | 9                      | <b>D</b>                |                       |                            |                                                                                                    |
|                                     | 1960: Lucci/Versaci (level8)          | E                      |                         |                       |                            |                                                                                                    |
|                                     | 9960001: Country 1 (level7)           |                        |                         |                       |                            |                                                                                                    |
|                                     | 8960001: Region 1 (level6)            | E .                    | E                       |                       |                            |                                                                                                    |
|                                     | 8960001: Zone 1 (level5)              | E                      | <b>C</b>                |                       |                            | e de la companya de la companya de la companya de la companya de la companya de la companya de la companya de l |
|                                     | 9960001: Division 1 (level4)          | <b>E</b>               |                         |                       |                            |                                                                                                    |
| 696                                 | 0001: Area 1 (Director of Opa)        |                        | C                       |                       |                            |                                                                                                    |
| 8960                                | 001. Market 1 (Vice President)        | Г                      |                         |                       |                            |                                                                                                    |
| 8960                                | 01 District 1 (District Manager)      |                        |                         |                       |                            |                                                                                                    |
|                                     |                                       |                        |                         |                       |                            |                                                                                                    |
| 896000                              | 12. John Smith (Unstrict Manager)     |                        |                         |                       |                            |                                                                                                    |

B. Seleccionar y Administrar usuarios (cont.)

Para permitir el acceso de usuario se muestra a cualquier nivel, marque la casilla "Grupo de acceso" caja

Si el usuario es el administrador real de un nivel, marque la opción "Gestor de grupos de" caja

Cuando termine, haga clic en Enviar

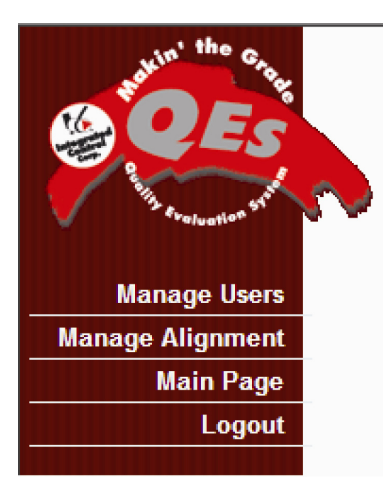

Haga clic en Administrar la alineación Repita el proceso para todos los usuarios que quedan

C. Gestión de la alineación Seleccione Administrar la alineación

Establecer los niveles siguientes pautas: Seleccione el nivel de menú de la celda

Añadir el nombre del gestor o el número de Haga clic en crear nuevo grupo

Repita para todos los gerentes de cada nivel

Para editar nombres de los jefes o los números, seleccione "Editar" desplegable nombre del tipo de caja, nueva o el número en la sección "Cambio de nombre a", después haga clic en Editar nombre del Grupo

Para eliminar los gerentes o los números, seleccione "Eliminar grupo" cuadro desplegable, a continuación, haga clic en Eliminar grupo

| Alignment | Home   Company Irdo            | Products   Tech Sup      | port   Internatio                 | ul Login Logi                         | Contact U             | s: 1.877.ICC.878      | 8     |
|-----------|--------------------------------|--------------------------|-----------------------------------|---------------------------------------|-----------------------|-----------------------|-------|
| lain Page | Create New Group at Leve       | District Manager         | New Group Nam                     | Tom Jones                             | Create New Group      |                       |       |
| Logout    | Edit Existing Group Name       | (BK) REST_NO 72          | 23                                | hange Name To                         | Edit Group 1          | tame                  |       |
|           |                                |                          |                                   |                                       | 0.44-0                |                       |       |
|           | Delete Group                   |                          | To confirm de                     | letion, type DELETE                   | Deleta G              | roup                  |       |
|           | Note: Only empty group         | is can be deleted.       |                                   |                                       |                       |                       |       |
|           | Current Reporting alignment    | t (Phale I and Instance) | and the otwale                    | near the street handst                |                       |                       |       |
|           | level9 level8                  | level?                   | level5 level5                     | level4 Director                       | of Ops Vice President | District Manager      | BK    |
|           | 00000<br>Fran<br>Group<br>Name | 8960001<br>Country 1     | 8960001 896000<br>Region 1 Zone 1 | 1 8960001 8960001<br>Detaion 1 Area 1 | 8960001<br>Market 1   | 8960001<br>District 1 | REST_ |
|           |                                | 1                        |                                   |                                       |                       |                       | REST_ |
|           |                                |                          |                                   |                                       |                       |                       | REST  |
|           | 1                              | -                        |                                   |                                       |                       |                       | REST  |
|           |                                | 1                        |                                   |                                       |                       |                       | REST  |
|           |                                |                          |                                   |                                       |                       |                       | REST_ |
|           |                                |                          |                                   |                                       | 1                     |                       | neet  |
|           |                                |                          |                                   |                                       |                       |                       | HEDI_ |

La creación de QES Online ™

| Create |                           |                    | next   between  | mational         | 1000         | a qu 👔          | Contact L      | 1 877 ICC 878    | 88             |
|--------|---------------------------|--------------------|-----------------|------------------|--------------|-----------------|----------------|------------------|----------------|
| Create |                           | Network Marthurs   | Contra States   | Month March 1997 | Log          | Login Lit       |                |                  |                |
| 21000  | New Group at Level Dis    | strict Manager     | New Grou        | p Name           | om Jones     | CH              | sate New Group |                  |                |
|        |                           |                    |                 | -                |              |                 |                |                  |                |
| Edit E | isting Group Name (BK     | ) REST_NO 7        | 23              | • Char           | ge Name      | To:             | Edit Group     | flame            |                |
| Delete | Group                     |                    | • To conf       | frm deletic      | n, type DB   | ELETE           | Delete G       | Broup            |                |
|        |                           | the delated        | -               |                  |              |                 |                |                  |                |
| Net    | Only empty groups can     | be deleted.        |                 |                  |              |                 |                |                  |                |
| Curren | franchise alignment. (Cli | ck Level buttons t | selow to edit   | alignment        | for that le  | el)             |                |                  |                |
| level9 | level3                    | level7             | level5          | level5           | level4       | Director of Ops | Vice President | District Manager | BK             |
| 00000  | Ι                         | 8560001            | 8960001 Berline | 8960001          | 8960001      | 8960001         | 8960001        | 0960001          | 00             |
| Group  |                           | Country            | riegen i i      | Lone 1           | Linearion, 1 | ACER 1          | Seamon 1       | CARDICE 3        | -              |
| -      |                           | -                  |                 |                  |              |                 |                |                  | RE             |
|        |                           |                    |                 |                  |              |                 |                |                  | RE             |
|        |                           |                    |                 |                  |              |                 |                |                  | RE             |
|        |                           | 1                  |                 |                  |              |                 |                |                  |                |
|        | 1                         | 1                  |                 |                  |              |                 |                |                  | F              |
|        | 10 C                      |                    |                 |                  |              |                 |                | 1                | RE             |
|        |                           | 4                  |                 | I                |              |                 |                |                  |                |
|        |                           |                    |                 |                  |              |                 |                |                  | RE             |
|        |                           |                    |                 |                  |              |                 |                |                  | RE             |
|        |                           |                    |                 |                  |              |                 |                |                  | RE             |
|        |                           |                    |                 |                  |              |                 |                |                  | RE<br>RE       |
|        |                           |                    |                 |                  |              |                 |                |                  | RE<br>RE       |
|        |                           |                    |                 |                  |              |                 |                |                  | RE<br>RE<br>RE |
|        |                           |                    |                 |                  |              |                 |                |                  | RE<br>RE<br>RE |

- C. Gestión de la alineación
- 2. Asignar los restaurantes a los niveles siguientes pautas:

Haga clic en la casilla que representa el nivel que desea asignar a los

restaurantes. Comienza con el primer nivel a la izquierda de la lista restaurante como se muestra.

| Users Home   Company Info   Pro | lucts   Tech Support   Inter | national Login | Login Logi               | Contact Us: 1.877.IC |
|---------------------------------|------------------------------|----------------|--------------------------|----------------------|
| Page                            |                              |                |                          |                      |
| ences                           | th                           | John Smith *   | REST90003                | John Smith +         |
| REST90004 John S                | mith REST90005               | John Smith .   | REST90006                | John Smith           |
| REST90007 John S                | mith REST 90008              | John Smith .   | REST90009                | Tom Jones -          |
| REST <sup>90010</sup> Tom Jo    | REST90011                    | Tom Jones 💌    | REST_NO <sup>90012</sup> | Tom Jones -          |
| REST_NOSOLS Tom Jo              | REST 90016                   | Tom Jones •    | REST_NO90017             | Tom Jones 💌          |
| REST_NOMOUS TOM JO              | REST 90014                   | Tom Jones 💌    |                          |                      |
| Submit Changes                  |                              |                |                          |                      |

Seleccione el nombre del gestor o el número de la lista desplegable que aparece junto a cada restaurante.

Haga clic en enviar los cambios después de todos los restaurantes han sido asignados

|               | New Group at Level Di   | istrict Manager      | New Gr              | oup Name          | Tom Jone              | . 0               | eate New Group      |                       |      |
|---------------|-------------------------|----------------------|---------------------|-------------------|-----------------------|-------------------|---------------------|-----------------------|------|
| Edit Ex       | isting Group Name (BR   | K) REST_NO 7         | 23                  | • Ch              | ange Name             | To                | Edit Group          | Name                  |      |
| Delete        | Group +                 |                      | To co               | nfirm delet       | ion, type D           | ELETE             | Delete              | Group                 |      |
| Note          | Only empty groups car   | n be deleted.        |                     |                   |                       |                   |                     |                       |      |
| Current       | franchise alignment: (C | lick Level buttons ( | below to ex         | it alignme        | nt for that I         | evel)             |                     |                       |      |
| level9        | level3                  | level7               | levels              | level5            | level4                | Director of Ops   | Vice President      | District Manager      | BK   |
| 00000<br>Fran | 1                       | 8960001<br>Country 1 | 8960001<br>Region 1 | 8960001<br>Zone 1 | 8960001<br>Division 1 | 8960001<br>Area 1 | 8960001<br>Market 1 | 8960002<br>John Smith | REST |
| Name          |                         |                      |                     |                   |                       |                   |                     |                       | RES  |
|               |                         |                      |                     |                   |                       |                   |                     |                       | RES  |
|               |                         |                      |                     |                   |                       |                   |                     |                       | REST |
|               |                         |                      |                     |                   |                       |                   |                     |                       | REST |
|               |                         | 1                    |                     |                   |                       |                   |                     |                       | REST |
|               |                         |                      |                     |                   |                       |                   |                     |                       | REST |
|               |                         | 1                    |                     |                   |                       |                   |                     | 5                     | REST |
|               | 1                       | 1                    |                     |                   |                       |                   |                     | 8960003.<br>Tom Jones | REST |
|               | 1                       | 1                    |                     |                   |                       |                   |                     | Sector Sector         | REST |
|               | 1                       | 1                    |                     |                   |                       |                   |                     |                       | REST |
| 6             |                         | 1                    |                     |                   |                       |                   |                     |                       |      |
|               |                         |                      |                     |                   |                       | 1                 | 1                   | 1                     | REST |

La alineación ajustada ahora se mostrará en la pantalla como se muestra.

Repita el procedimiento de alineación de todos los niveles restantes hasta que todos los restaurantes se han alineado con los Gerentes de Distrito, todos los gerentes de distrito a vicepresidentes, todos los vicepresidentes a la Directora de Operaciones, etc